## **Importing nested Requirements**

Lets' say we need to import nested structure of requirements from the Excel file. For this, you must define the Owner property in the Excel spreadsheet with the name or id of each requirement. As example, see the following figure.

|   | A  | В                  | C                                                                       | D     |
|---|----|--------------------|-------------------------------------------------------------------------|-------|
| 1 |    |                    |                                                                         |       |
| 2 | id | Name               | Description                                                             | Owner |
|   | 1  | Original Statement | Describe a system for purifying dirty water.                            |       |
|   |    |                    | - Heat dirty water and condense steam are performed by a Counter        |       |
|   |    |                    | Flow Heat Exchanger                                                     |       |
|   |    |                    | - Boil dirty water is performed by a Boiler. Drain residue is performed |       |
|   |    |                    | by a Drain.                                                             |       |
|   |    |                    | The water has properties: vol = 1 liter, density 1 gm/cm3, temp 20 deg  |       |
| 3 |    |                    | C, specific heat 1cal/gm deg C, heat of vaporization 540 cal/gm.        |       |
| 4 | 2  | Purify Water       | The system shall purify dirty water.                                    | 1     |
|   | 3  | Heat Exchanger     | Heat dirty water and condense steam are performed by a Counter          | 1     |
| 5 |    |                    | Flow Heat Exchanger                                                     |       |
| 6 | 4  | Boiler             | Boil dirty water is performed by a Boiler.                              | 1     |
| 7 | 5  | Drain              | Drain residue is performed by a Drain.                                  | 1     |
|   | 6  | Water Properties   | Water has properties: density 1 gm/cm3, temp 20 deg C, specific heat    | 1     |
| 8 |    |                    | 1cal/gm deg C, heat of vaporization 540 cal/gm.                         |       |
| 9 | 7  | Water Initial Temp | Water has an initial temp 20 deg C                                      | 6     |
|   |    |                    |                                                                         |       |

Requirements in the Excel spreadsheet with defined Owner property.

## To import nested Requirements

- 1. Open the project in the modeling tool.
- 2. In the top-left corner of the modeling tool, click the File > Import From > Excel/CSV File > Import Using New Map.

For element import via tables, use the Exce/CSV Sync functionality.

3. In the Excel/CSV Import dialog, select the Excel file.

Make sure the Excel file contains Owner column. See the example above.

## 4. Specify the mapping options:

- Import Type select the Element value.
- Element Type select the Requirement type you want to create.
- P Properties to Map select Name, Text, id and Owner properties you want to fill in with data from Excel file.
- Target Scope select the Package you want to contain imported Requirements. If the Owner property is selected as the Properties to Map option value, the data is imported according the owner.

You can specify more mapping options according to your needs. Learn more about mapping options >>

- 5. Create the mapping between Excel file columns and element properties by dragging the column on the right to the property on the left. Learn more about mapping area >>
- 6. (Optional) Click the Save Map button to save your map options as the Import Map. Learn more how to save Import Map >>
- 7. Click the **Import** button.

The Requirements are imported. If any of the imported Requirement already exist in the model they are updated. To avoid duplication of elements specify Identification Property value or Identify Relationship (End) Source by and Identify Relationship (End) Target by values. Learn more about mapping options in the Excel/CSV Import dialog>>

| ccify import options<br>nis tool allows you to sp<br>otions.                           | ecify settings before importing conte                       | nt from an Excel/CS    | W file to the model. Select the Exce | el or CSV file and specify element mapping                                                                                                    | X        |  |  |
|----------------------------------------------------------------------------------------|-------------------------------------------------------------|------------------------|--------------------------------------|----------------------------------------------------------------------------------------------------|----------|--|--|
|                                                                                        |                                                             |                        |                                      |                                                                                                    |          |  |  |
| elect Excel/CSV file                                                                   |                                                             |                        |                                      |                                                                                                    |          |  |  |
| From file system                                                                       |                                                             |                        |                                      |                                                                                                    |          |  |  |
| ) From model                                                                           |                                                             |                        |                                      |                                                                                                    |          |  |  |
| Excel/CSV File:                                                                        | Distiller model requirements vlsv                           |                        |                                      |                                                                                                    |          |  |  |
| me.//c./osers/Desktop                                                                  | nDisuler moderrequirements.xisx                             |                        |                                      |                                                                                                    |          |  |  |
| lapping Options                                                                        |                                                             |                        |                                      |                                                                                                    |          |  |  |
| import Type:                                                                           | Element                                                     | $\sim$                 | Sheet:                               | Report                                                                                                    | ~        |  |  |
| lement Type:                                                                           | Requirement [Class]                                         | -                      | First Cell:                          | A2                                                                                                    |          |  |  |
| Stereotypes:                                                                           |                                                             |                        | CSV Delimiter:                       | 7                                                                                                    | $\sim$   |  |  |
| Properties to Map:                                                                     | Name, Text, Id, Owner                                       |                        | Identification Property:             | 1 Default                                                                                                    | ~        |  |  |
| arget Scope:                                                                           | Requirements                                                |                        | First row contains heading           | s                                                                                                    |          |  |  |
| Canada fan Elamanta Tau                                                                | © Taraat Saraa Oalu   © Taraat                              | Cases Desursively      | •                                    |                                                                                                    |          |  |  |
| arch for Elements In:                                                                  |                                                             |                        |                                      |                                                                                                    |          |  |  |
|                                                                                        |                                                             |                        | -                                    |                                                                                                    |          |  |  |
| Search for References 1                                                                | In: <ul> <li>Target Scope Only</li> <li>Entire I</li> </ul> | Model 🕦                |                                      | - //                                                                                                    |          |  |  |
| Search for References 1<br>Element Properties<br>Name                                  | In:   Target Scope Only  Entire                             | Model 🕦<br>Drag colum  | nns from right or left to map        | Excel/CSV Columns                                                                                                    |          |  |  |
| Search for References I<br>Element Properties<br>Name<br>Text                          | In:   Target Scope Only  Entire                             | Model ()<br>Drag colum | ins from right or left to map        | Excel/CSV Columns<br>id (A2)<br>Name (B2)                                                                                                    |          |  |  |
| Search for References I<br>Element Properties<br>Name<br>Text<br>Id                    | In:   Target Scope Only  Entire                             | Model 🕦<br>Drag colum  | nns from right or left to map        | Excel/CSV Columns<br>id (A2)<br>Name (B2)<br>Description (C2)                                                                                                    |          |  |  |
| Search for References I<br>Element Properties<br>Name<br>Text<br>Id<br>Owner           | In:  Target Scope Only  Entire                              | Model 🕦<br>Drag colum  | nns from right or left to map        | Excel/CSV Columns<br>id (A2)<br>Name (B2)<br>Description (C2)<br>Owner (D2)                                                                                                    |          |  |  |
| Search for References J<br>Element Properties<br>Name<br>Text<br>Id<br>Owner           | In:  Target Scope Only  Entire                              | Model 👔<br>Drag colum  | ins from right or left to map        | Excel/CSV Columns<br>id (A2)<br>Name (B2)<br>Description (C2)<br>Owner (D2)                                                                                                    |          |  |  |
| Search for References I<br>Sement Properties<br>Name<br>Text<br>Id<br>Owner<br>We Map  | In:  Target Scope Only  Entire                              | Model 👔<br>Drag colum  | ins from right or left to map        | Excel/CSV Columns<br>id (A2)<br>Name (B2)<br>Description (C2)<br>Owner (D2)<br>Import Can                                                                                                    | cel Help |  |  |
| Search for References I<br>Sement Properties<br>Vame<br>Fext<br>Id<br>Dwner<br>Ve Map  | In:  Target Scope Only  Entire !                            | Model 👔<br>Drag colum  | ins from right or left to map        | Excel/CSV Columns<br>id (A2)<br>Name (B2)<br>Description (C2)<br>Owner (D2)<br>Import Can                                                                                                    | cel Help |  |  |
| earch for References I<br>dement Properties<br>Name<br>Fext<br>id<br>Dwner<br>ve Map   | In:  Target Scope Only  Entire !                            | Model 🕦<br>Drag colum  | ins from right or left to map        | Excel/CSV Columns<br>id (A2)<br>Name (B2)<br>Description (C2)<br>Owner (D2)<br>Import Can                                                                                                    | cel Help |  |  |
| earch for References I<br>dement Properties<br>Name<br>Fext<br>id<br>Dwner<br>ve Map   | In:  Target Scope Only  Entire                              | Model 🕦<br>Drag colum  | ins from right or left to map        | Excel/CSV Columns<br>id (A2)<br>Name (B2)<br>Description (C2)<br>Owner (D2)<br>Import Cana                                                                                                    | cel Help |  |  |
| Search for References I<br>Clement Properties<br>Name<br>Text<br>Id<br>Dwner<br>We Map | In:  Target Scope Only  Entire                              | Model 🕦<br>Drag colum  | ins from right or left to map        | Excel/CSV Columns<br>id (A2)<br>Name (B2)<br>Description (C2)<br>Owner (D2)<br>Import Cana<br>Containment                                                                                                    | cel Help |  |  |
| earch for References I<br>lement Properties<br>Name<br>Fext<br>d<br>Dwner              | In:  Target Scope Only  Entire                              | Model 🕦                | ins from right or left to map        | Excel/CSV Columns<br>id (A2)<br>Name (B2)<br>Description (C2)<br>Owner (D2)<br>Import Can<br>Containment E Diagrams<br>Containment                                                                                                    | cel Help |  |  |
| Search for References I<br>Element Properties<br>Name<br>Text<br>Id<br>Owner           | In:  Target Scope Only  Entire                              | Model 🕦                | ins from right or left to map        | Excel/CSV Columns<br>id (A2)<br>Name (B2)<br>Description (C2)<br>Owner (D2)<br>Import Can<br>Containment<br>Containment<br>Containment<br>Containment<br>Containment<br>Containment<br>Containment<br>Containment<br>Containment<br>Containment<br>Containment<br>Containment<br>Containment                                                                                                    | cel Help |  |  |
| Search for References J<br>Element Properties<br>Name<br>Text<br>Id<br>Owner           | In:  Target Scope Only  Entire                              | Model ()<br>Drag colum | Ins from right or left to map        | Excel/CSV Columns<br>id (A2)<br>Name (B2)<br>Description (C2)<br>Owner (D2)<br>E Containment<br>Containment<br>Containment<br>Containment<br>Containment<br>Containment<br>Containment<br>Containment<br>Containment<br>Containment<br>Containment<br>Containment<br>Containment<br>Containment<br>Containment<br>Containment<br>Containment<br>Containment<br>Containment                                                                                                    | cel Help |  |  |
| Search for References I<br>Element Properties<br>Name<br>Text<br>Id<br>Owner           | In:  Target Scope Only  Entire !                            | Model ()<br>Drag colum | ins from right or left to map        | Excel/CSV Columns<br>id (A2)<br>Name (B2)<br>Description (C2)<br>Owner (D2)<br>Containment<br>Containment<br>C | cel Help |  |  |
| Search for References I<br>Element Properties<br>Name<br>Text<br>Id<br>Owner           | In:  Target Scope Only  Entire !                            | Model ()<br>Drag colum | Ins from right or left to map        | Excel/CSV Columns<br>id (A2)<br>Name (B2)<br>Description (C2)<br>Owner (D2)<br>Containment<br>Containment<br>C | cel Help |  |  |
| Search for References I<br>Element Properties<br>Name<br>Text<br>Id<br>Owner           | In:  Target Scope Only  Entire !                            | Model ()<br>Drag colum | ins from right or left to map        | Excel/CSV Columns<br>id (A2)<br>Name (B2)<br>Description (C2)<br>Owner (D2)<br>Containment<br>Containment<br>C | cel Help |  |  |
| Search for References I<br>Element Properties<br>Name<br>Text<br>Id<br>Owner           | In:  Target Scope Only                                      | Model ()<br>Drag colum | ins from right or left to map        | Excel/CSV Columns<br>id (A2)<br>Name (B2)<br>Description (C2)<br>Owner (D2)<br>Containment<br>ECOntainment<br>ESCONTAINMENT<br>ESCONTAINMENT<br>ESCONTAIN<br>ESCONTAINMENT<br>ESCONTAINMENT<br>ESCONTAINMENT<br>ESCO                                         | cel Help |  |  |
| Search for References J<br>Element Properties<br>Name<br>Text<br>Id<br>Owner           | In:                                                         | Model ()<br>Drag colum | ins from right or left to map        | Excel/CSV Columns<br>id (A2)<br>Name (B2)<br>Description (C2)<br>Owner (D2)<br>Containment<br>Containment<br>Containmen                                                                                                    | cel Help |  |  |